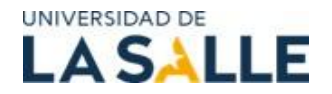

## INSTRUCTIVO PAGO: TENGA EN CUENTA LOS DOS PASOS

## PASO 1: REGISTRO

Diríjase al siguiente Link:

https://siaf.lasalle.edu.co:7895/educontinuada/index.html?sap-client=300

1. De clic en ok para iniciar el proceso

| Mo              | odalidad: | ×                                                                 |                         |  |
|-----------------|-----------|-------------------------------------------------------------------|-------------------------|--|
| Tipo de         | Evento:   |                                                                   |                         |  |
|                 | Sede:     | ×                                                                 |                         |  |
| Nombr           |           | Información                                                       |                         |  |
| Fecha Inicio de | Si ya rea | izaste tu proceso de inscripción y deseas descargar el recibo haz | click <mark>aquí</mark> |  |
|                 |           |                                                                   | ок                      |  |
|                 |           |                                                                   |                         |  |
|                 |           |                                                                   |                         |  |
|                 |           |                                                                   |                         |  |

2. Seleccione en agenda la opción "oferta no formal y actividades lengua ext".

|                                 |                          |                                            |    | <br>- |  | - | - | - |
|---------------------------------|--------------------------|--------------------------------------------|----|-------|--|---|---|---|
|                                 |                          |                                            |    |       |  |   |   |   |
| Selecciona tu evento de interés | 6                        |                                            |    |       |  |   |   |   |
|                                 | Agenda:                  | ~                                          | 0  |       |  |   |   |   |
|                                 | Modalidad:               |                                            |    |       |  |   |   |   |
|                                 | Tipo de Evento:          | OFERTA HOMOLOGABLE Y/O LENGUA EXTRANJERA   | 22 |       |  |   |   |   |
|                                 | Sede                     | OFERTA NO FORMAL Y ACTIVIDADES LENGUA EXT. |    |       |  |   |   |   |
|                                 | Nombre Evento            | · ~ .                                      |    |       |  |   |   |   |
|                                 | Fecha Inicio del Evento: |                                            |    |       |  |   |   |   |

3. En el espacio modalidad despliegue las opciones y seleccione *"presencial"*.

| NIVERSIDAD DE                   | INSCRIPCIÓN A EVENTOS                      |        |   |
|---------------------------------|--------------------------------------------|--------|---|
| Selecciona tu evento de interés |                                            |        |   |
| Agenda:                         | OFERTA NO FORMAL Y ACTIVIDADES LENGUA EXT. | $\sim$ | ? |
| Modalidad:                      | PRESENCIAL                                 | $\sim$ |   |
| Tipo de Evento:                 |                                            | $\sim$ |   |
| Sede:                           |                                            | $\sim$ |   |
| Nombre Evento:                  |                                            | $\sim$ |   |
| Fecha Inicio del Evento:        |                                            | $\sim$ |   |

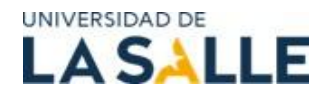

4. Luego seleccione en el campo Tipo de evento la opción "Congreso, foro Y/o simposio".

| UNIVERSIDAD DE<br>LA SALLE      | INSCRIPCIÓN A EVENTOS                      |        |   |
|---------------------------------|--------------------------------------------|--------|---|
| Selecciona tu evento de interés |                                            |        |   |
| Agenda:                         | OFERTA NO FORMAL Y ACTIVIDADES LENGUA EXT. | ~      | ? |
| Modalidad:                      | PRESENCIAL                                 | $\sim$ |   |
| Tipo d <mark>e Evento:</mark>   | Congreso, foro y/o simposio                | $\sim$ |   |
| Sede:                           |                                            | $\sim$ |   |
| Nombre Evento:                  |                                            |        |   |
| Fecha Inicio del Evento:        |                                            |        |   |
|                                 |                                            |        |   |

5. En el campo Sede, seleccione la opción "Chapinero".

|                                 |                        | INSCRIPCIÓN A EVENTOS                      |        |
|---------------------------------|------------------------|--------------------------------------------|--------|
| Selecciona tu evento de interés |                        |                                            |        |
|                                 | Agenda:                | OFERTA NO FORMAL Y ACTIVIDADES LENGUA EXT. | ~ (    |
|                                 | Modalidad:             | PRESENCIAL                                 | $\sim$ |
|                                 | Tipo de Evento:        | Congreso, foro y/o simposio                | $\sim$ |
|                                 | Sede:                  | SEDE CHAPINERO                             | $\sim$ |
|                                 | Nombre Evento:         |                                            | ~      |
| Fe                              | cha Inicio del Evento: |                                            | $\sim$ |

6. En *Nombre del Evento*, seleccione de la lista desplegable el nivel al cual va a realizar la inscripción (tenga en cuenta que se validará que su inscripción corresponda de acuerdo al prerrequisito exigido PONENTE, ASISTENTE O ESTUDIANTE DE POSGRADO).

| UNIVERSIDAD DE <b>LA SALLE</b>  | INSCRIPCIÓN A EVENTOS                             |   |
|---------------------------------|---------------------------------------------------|---|
| Selecciona tu evento de interés |                                                   |   |
| Agenda:                         | OFERTA NO FORMAL Y ACTIVIDADES LENGUA EXT. $\sim$ | ? |
| Modalidad:                      | PRESENCIAL                                        |   |
| Tipo de Evento:                 | Congreso, foro y/o simposio $\qquad \lor$         | ] |
| Sede:                           | SEDE CHAPINERO V                                  |   |
| Nombre Evento:                  | ✓                                                 | Q |
| Fecha Inicio del Evento:        |                                                   |   |
|                                 | Enc Latinoamericano de Met. C Soc Ponent          |   |
|                                 | Enc Latinoamericano de Met. C Soc Asist.          |   |
|                                 | Enc Latinoamericano de Met. C Soc Posgra          |   |

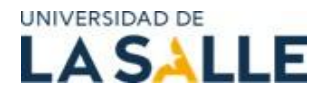

7. Realice el mismo proceso con la opción fecha inicio de evento y luego de clic en *continuar*.

| UNIVERSIDAD DE<br>LA SALLE             | INSCRIPCIÓN A EVENTOS                                 |            |
|----------------------------------------|-------------------------------------------------------|------------|
| Selecciona tu evento de interés        |                                                       |            |
| Agenda:                                | OFERTA NO FORMAL Y ACTIVIDADES LENGUA EXT.            | ~ <b>?</b> |
| Modalidad:                             | PRESENCIAL                                            | $\sim$     |
| Tipo de Evento:                        | Congreso, foro y/o simposio                           | $\sim$     |
| Sede:                                  | SEDE CHAPINERO                                        | $\sim$     |
| Nombre Evento:                         | Enc Latinoamericano de Met. C Soc Ponent              | ~ Q        |
| <mark>Fecha Inicio d</mark> el Evento: | Enc Latinoamericano de Met. C Soc Ponent - inicio: 20 | $\sim$     |

8. Le enviará al formulario datos de inscripción, seleccione su tipo de documento, digite el número, el lugar de expedición y seleccione su vínculo con la universidad: Estudiante, egresado, docente, administrativo o persona no vinculada a la universidad. Luego de clic en continuar.

| 🔞 🔲 📔 Inscripciones Educación Continua 🗙 🗎 Inscripciones E | Educación Continua 🗙 🗋 Insc                             | cripciones Educació | ón Continua 🗙    | +                       |                  |           |     |   | -        | 0   |
|------------------------------------------------------------|---------------------------------------------------------|---------------------|------------------|-------------------------|------------------|-----------|-----|---|----------|-----|
| C https://siaf.lasalle.edu.co:7895/educontinuada/index.h   | ntml?sap-client=300#/wizardP                            | aram/%78"prog       | gramId":"","Prog | rama_Id":"","Evento":"3 | A <sup>n</sup> ' | c) O      | ₹∕≡ | Ē | <b>N</b> |     |
|                                                            | INSCRIPCIÓ                                              | ÓN A EVEN           | TOS              |                         |                  |           |     |   |          |     |
| Volver al Inicio                                           |                                                         |                     |                  |                         |                  |           |     |   | Salii    | ri  |
| Datos de inscripción 🖉 Datos Pe                            | rsonales                                                | Date                | os Laborales     |                         | Cor              | firmación |     |   |          |     |
| 1. Datos de inscripción                                    |                                                         |                     |                  |                         |                  |           |     |   |          |     |
| Tipo de identificación:*                                   | Cédula de Ciudadanía                                    |                     |                  | ~                       |                  |           |     |   |          |     |
| Número de identificación:*<br>Lugar de expedición:*        | BOGOTÁ                                                  |                     |                  |                         |                  |           |     |   |          |     |
| Persona Vinculada a la Salle como:*                        |                                                         |                     |                  | ~                       |                  |           |     | - |          | _   |
|                                                            | Estudiante de la Universid                              | lad                 |                  |                         |                  |           |     | Ľ | Contin   | uar |
|                                                            | Graduado de la Universida<br>Profesor de la Universidad | ad                  |                  |                         |                  |           |     |   |          |     |
|                                                            | Administrativo de la Unive                              | rsidad              |                  |                         |                  |           |     |   |          |     |
|                                                            | Persona no Vinculada a la                               | Universidad         |                  | _                       |                  |           |     |   |          |     |

9. Se abrirá el formulario datos personales. Si pertenece a la universidad verifique los datos y de clic en continuar. Si es un usuario externo, diligencie los campos y luego de clic en continuar.

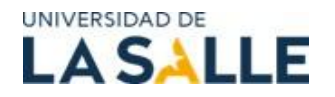

10. Le informamos que los espacios marcados con un asterisco (\*) son de carácter obligatorio y deben ser diligenciados. Los demás campos son opcionales y pueden omitirse según corresponda.

|                                        | INSCRIPCIÓ                                       | N A EVENTOS                  |                  |                 |
|----------------------------------------|--------------------------------------------------|------------------------------|------------------|-----------------|
| 🦻 Datos de inscripción ———             | Datos Personales                                 | Datos Laborales              | Confirmación     |                 |
| Nota: En el registro de los datos, por | favor no digitar tildes ni caracteres especiales | Correo electrónico:*<br>EPS: | EPS SANITAS S.A. | ~               |
| Primer nombre:*                        |                                                  | Teléfono de residencia:      |                  |                 |
| Segundo nombre:                        |                                                  | Pais de residencia:*         | Colombia         | ~               |
| Primer apellido:*                      |                                                  | Ciudad de residencia:*       | BOGOTA D.C       |                 |
| Segundo apellido:                      |                                                  | Dirección de residencia:*    | BOGOTAD.C.       | Tomar dirección |
| Fecha de nacimiento:*                  |                                                  | Teléfono Celular:*           |                  |                 |
| Pais de nacimiento:*                   | Colombia                                         |                              |                  |                 |
| Departamento de Nacimiento:*           | BOGOTÁ                                           |                              |                  |                 |
| Ciudad de Nacimiento:*                 | BOGOTA D.C.                                      |                              |                  |                 |
| Sexo Biológico:*                       | Masculino ~                                      |                              |                  |                 |
|                                        |                                                  |                              |                  | Continuar       |

11. En el formulario datos laborales verifique/ diligencie los datos y de clic en continuar, son opcionales y pueden omitirse según corresponda..

|                                                                               | INSCF                    | RIPCIÓN A EVENTOS   |              | Salir     |
|-------------------------------------------------------------------------------|--------------------------|---------------------|--------------|-----------|
| Datos de inscripción & Datos                                                  | Personales               | Datos Laborales     | Confirmación |           |
| 3. Datos Laborales                                                            |                          |                     |              |           |
| <ol> <li>Si no estás laborando actualmente, no completes esta info</li> </ol> | rmación y por favor da o | click en continuar. |              |           |
| Empress                                                                       | a donde trabaja:         |                     |              |           |
| C                                                                             | argo que ocupa: Ase      | esor                | QBuscar      |           |
| Teléfono<br>Correo electrór                                                   | o de la empresa:         |                     | •            |           |
|                                                                               |                          |                     |              | Continuar |
|                                                                               |                          |                     |              |           |
|                                                                               |                          |                     |              |           |
|                                                                               |                          |                     |              |           |

12. Le aparecerá el aviso que se muestra a continuación, seleccione "Aceptar"

| 0            | 🕼 🗖 🗎 Inscripciones Educad  | ión Continua 🗙 📔 Inscripciones Educación Continua | × 🗅 Inscripciones Educación Continua 🗙 🕂                   |                    |            |        |      |   |          | ð |
|--------------|-----------------------------|---------------------------------------------------|------------------------------------------------------------|--------------------|------------|--------|------|---|----------|---|
| $\leftarrow$ | C 🗈 https://siaf.lasalle.ed | u.co:7895/educontinuada/index.html?sap-client=    | 300#/wizardParam/%78"programId":"","Programa_Id":          | "","Evento":"3     | A* \$      | Φ      | 121≣ | Ð | <b>N</b> |   |
|              |                             |                                                   |                                                            |                    |            |        |      |   |          |   |
|              |                             |                                                   |                                                            |                    |            |        |      |   |          |   |
|              | 🕑 Datos de inscripción —    | Datos Personales                                  | Datos Laborales —                                          |                    | 🔗 Confirm  | nación |      |   |          |   |
|              | 4. Confirmación             |                                                   |                                                            |                    |            |        |      |   |          |   |
|              |                             | Muchas                                            | gracias, Inscripción realizada con éxito!                  |                    |            |        |      |   |          |   |
|              |                             | Señor(a) Estudiante, Colaborador, Administrat     | tivo o Egresado para finalizar la inscripción por favor da | ar clic en el botó | n Aceptar. |        |      |   |          |   |
|              |                             |                                                   |                                                            | Aceptar            | Cancelar   |        |      |   |          |   |
|              |                             |                                                   |                                                            |                    |            |        |      |   |          |   |
|              |                             |                                                   |                                                            |                    |            |        |      |   |          |   |
|              |                             |                                                   |                                                            |                    |            |        |      |   |          |   |
|              |                             |                                                   |                                                            |                    |            |        |      |   |          |   |
|              |                             |                                                   |                                                            |                    |            |        |      |   |          |   |

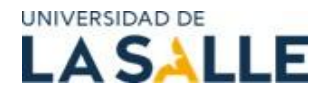

13. Una vez haya aceptado se generará su factura con el valor a cancelar. De clic en "confirmar pago"

| 🕻 🗇 🗖 🗎 Inscripcione                          | s Educación Continua 🗙 📔 Inscripciones Educación Contin | nua 🗙 🕒 Inscripciones Educación Continua 🗙 🕂                            |        |   | -     | Ō |
|-----------------------------------------------|---------------------------------------------------------|-------------------------------------------------------------------------|--------|---|-------|---|
| ← C 🕆 https://siaf.la                         | salle.edu.co:7895/educontinuada/index.html?sap-client   | t=300#/wizardParam/%7B"programId":"","Programa_Id":"","Evento":"3 A 🏠 🕻 | 1) {`≡ | Ē | ~     |   |
| UNIVERSIDAD DE<br>LASALLE<br>Volver al Inicio | II                                                      | NSCRIPCIÓN A EVENTOS<br>VALOR INVERSIÓN EVENTO                          |        |   | Salii |   |
| Datos de inscri<br>4. Confirmación            | Descripción<br>English Test 6 2024 -CLUS-               | Valor<br>141.000                                                        |        |   |       |   |
|                                               | Confirmar Pago                                          | 141.000                                                                 |        |   |       |   |
|                                               |                                                         | Finaliza                                                                | ır     |   |       |   |
|                                               |                                                         |                                                                         |        |   |       |   |

14. Se abrirán las opciones "*descargue su recibo*" si va a cancelar en los bancos autorizados o las cajas de la universidad y "*pago en línea*" para pagos por PSE.

| UNIVERSIDAD DE                    | <b>F</b> .                             |                                  |       |
|-----------------------------------|----------------------------------------|----------------------------------|-------|
| LA JALL                           |                                        | N A EVENTOS                      |       |
| Volver al Inicio                  | VALOR INV                              | ERSION EVENTO                    | Salir |
| Datos de inscr<br>4. Confirmación | Descripción                            | Valor                            |       |
|                                   | Level_1_Vacat_course_December_6-9 p.m. | 444.000                          |       |
|                                   | TOTAL                                  | 444.000                          |       |
|                                   | Paso 1: Descargue su recibo            | Paso 2: Pago en línea (Opcional) |       |
|                                   |                                        |                                  |       |
|                                   |                                        | Finalizar                        |       |
|                                   |                                        |                                  |       |

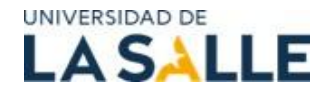

## PASO 2: PAGO

Diríjase al siguiente Link:

## https://lasalle.edu.co

- 15. Al final de la página, encontrará el botón Pagos en línea.
- C 25 lasalle.edu.co/es 4  $\rightarrow$

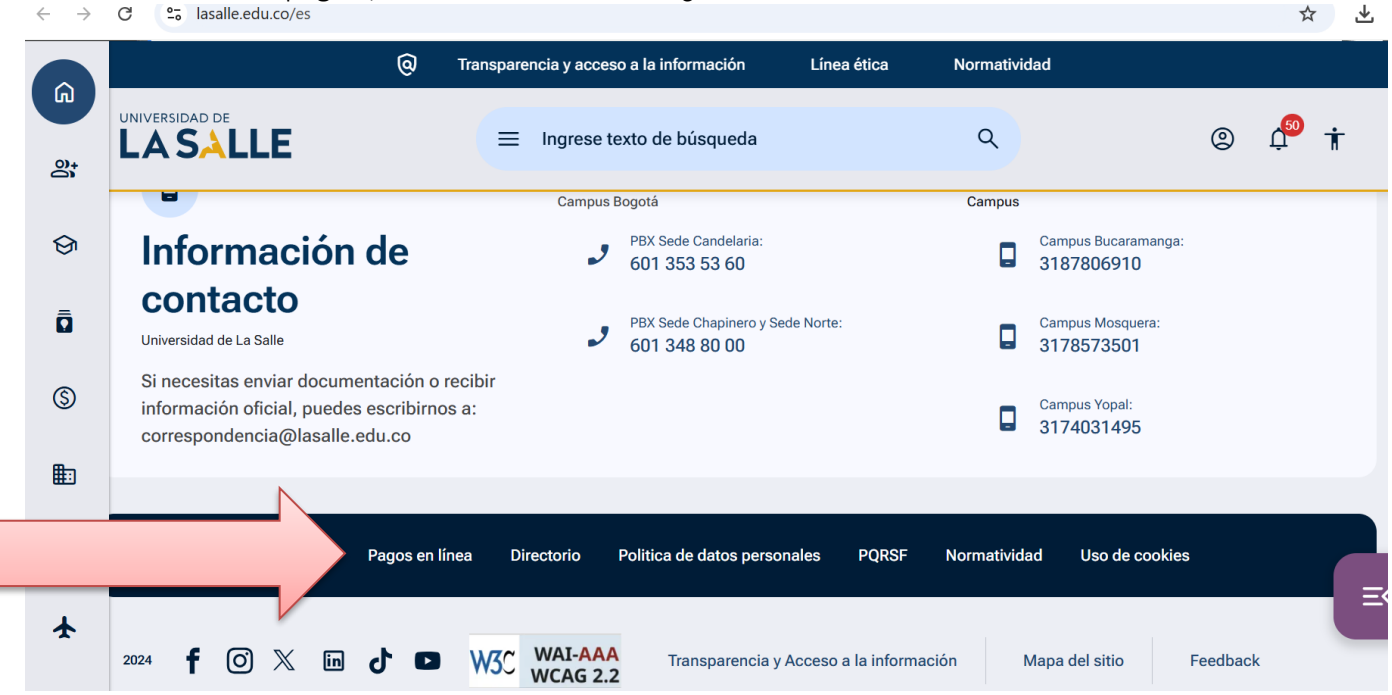

16. En pagos en línea, digite su número documento y de clic en Iniciar Sesión.

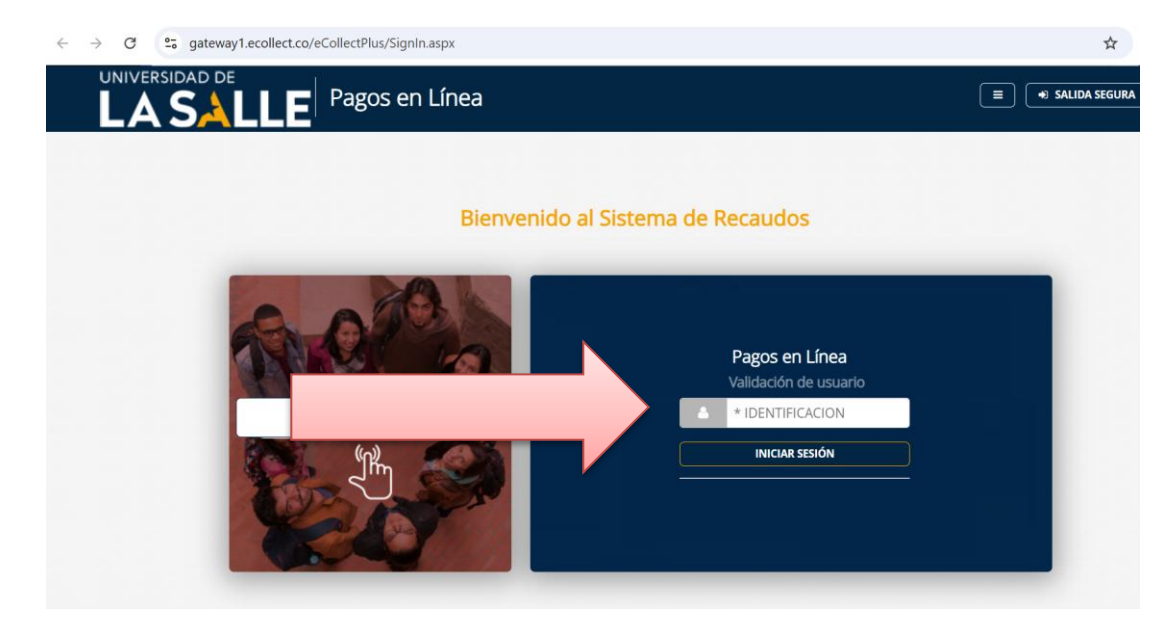

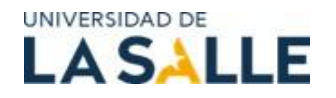

17. Seleccione el recuadro para seleccionar *Otros derechos pecuniarios*. Posteriormente, de click en el botón verde *Confirmar pago* 

|                                                                                                    | DE<br>Pagos en Lín                   | ea                 |                  |                                                                           | E SALIDA SEGURA                                                                                |
|----------------------------------------------------------------------------------------------------|--------------------------------------|--------------------|------------------|---------------------------------------------------------------------------|------------------------------------------------------------------------------------------------|
| <ul> <li>Para tu seguridad: Evita realizar transacciones en lugares de conexión pública, siempre hazlo desde sitilos de confianza. licenciados de protección contra virus, troyanos, pharming, phishing y keylogger y actualizalos frecuentemente. Asegúr segura cuando finalices tu actividad en nuestra plataforma</li> <li>OTROS DERECHOS PECUNIARIOS         <ul> <li>Total Documentos</li> <li>Total Seleccionado</li> <li>Valor Total de Cartera</li> <li>1</li> <li>\$350,000,00</li> </ul> </li> </ul> |                                      |                    |                  | a. Instala en tus equipos programas<br>rate de cerrar tu sesión de manera |                                                                                                |
|                                                                                                    | Descripción 🗢                        | Fecha Factura<br>ŧ | Fecha Vence<br>≑ | Valor a pagar                                                             | CONFIRMAR PAGO                                                                                 |
|                                                                                                    | OTROS DERECHOS     PECUNIARIOS PESOS | 02/04/2025         | 30/04/2025       | \$350,000.00                                                              | Sitio protegido por reCAPTCHA, aplican las políticas de <b>privacidad y términos</b> de Google |
| Most                                                                                                    | rar 10 🗸 filas                       |                    |                  |                                                                           | Cecollect<br>Seguro para II G                                                                  |

18. De click en la opción *TARJETA DE CRÉDITO* y complete con la información propia de su tarjeta. Posteriormente, de click en el botón verde *REALIZAR PAGO*.

| $\leftarrow$ | $\rightarrow$ | C | 20 | gateway1.ecollect.co/eCollectPlus/Portfolio/Pay.aspx |  |
|--------------|---------------|---|----|------------------------------------------------------|--|
|--------------|---------------|---|----|------------------------------------------------------|--|

| U | NIVERSIDAD DE                                                                                                    | 0                                                                                                    | <sub>i</sub> Holal<br>PRUEBA PRUEB/ | A ~ ESPAÑOL ~ SALIDA SEGURA                                                                                                    |
|---|----------------------------------------------------------------------------------------------------|----------------------------------------------------------------------------------------------------|-------------------------------------|----------------------------------------------------------------------------------------------------|
|   | PSE TARJETA DE CRÉDITO  Al completar este pago aceptas ser el titular de la tarje<br>la plataforma puede utilizar la dirección de internet y la<br>investigación relacionada con el uso inapropiado de la<br>información puede afectar el proceso de autorización | ta de crédito utilizada en esta transacción, que<br>a información capturada para cualquier<br>tarjeta de crédito. La calidad de la |                                     |                                                                                                    |
|   | * Número tarjeta     * CVV     •     * Tipo de Identificación     •     •                                                                                                    | Fecha expiración (Ej. 09/25)     Cuotas     1     Número de Identificación     987654                                              | 0                                   | Sitio protegido por reCAPTCHA, aplican las<br>políticas de <b>privacidad y términos</b> de Google<br>Cecollect<br>Seguro para B Constructioner<br>Cecollect                                |
|   | * Nombre y apellidos del titular     * Dirección titular     * País de emisión     Colombia     ✓ Ø                                                                                                    | +57   Celular   Kanco emisor  Correo electrónico  prueba@gmail.com                                                                 | 0                                   | Centro de ayuda<br>Si necesitas ayuda o deseas mayor información<br>sobre el estado actual de tu transacción,<br>ponemos a tu disposición las siguientes vías<br>para atención al cliente: |
|   | Opción checkout 🕜 🛛                                                                                                    |                                                                                                    |                                     | Hablar con un asistente     A488000 ext. 1422, 1496 Lunes a     viernes de 8am - 12M y 2pm - 6pm     Stesoreria@lasalle edu co                                                             |

२ 🕁